- ENABLE ACT LOGIC COMMANDS 1, 2, AND 3.
- PROCESSOR).

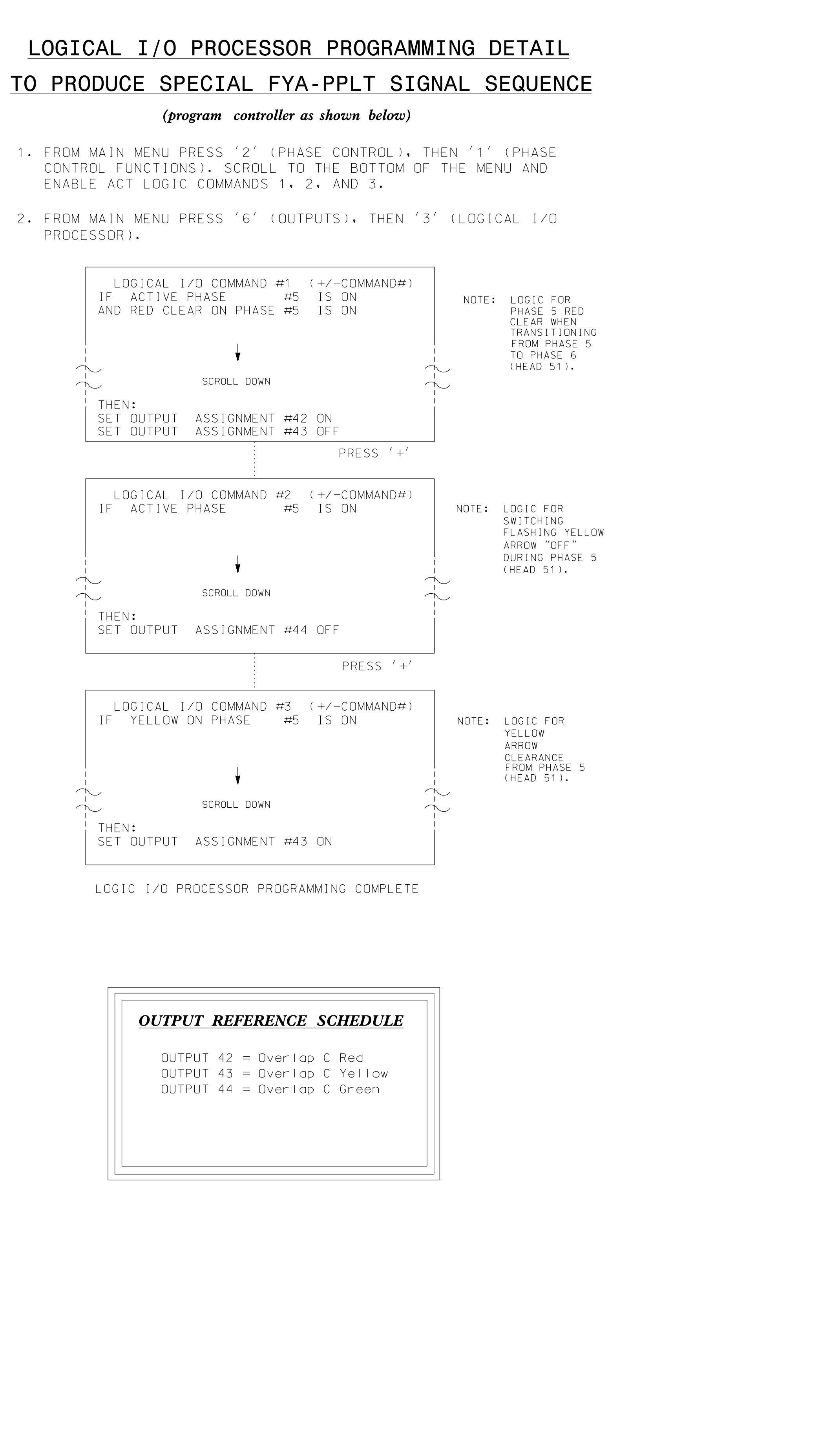

|        | <u>rci</u> | ч <b>С</b> . | <u>KENCE</u> | 30 |        |
|--------|------------|--------------|--------------|----|--------|
| OUTPUT | 42         | =            | Overlap      | С  | Red    |
| OUTPUT | 43         | =            | Overlap      | С  | Yellow |
| OUTPUT | 44         | =            | Overlap      | С  | Green  |
|        |            |              |              |    |        |
|        |            |              |              |    |        |
|        |            |              |              |    |        |

# OVERLAP PROGRAMMING DETAI

### FOR DEFAULT PHASING (program controller as shown below)

FROM MAIN MENU PRESS '8' (OVERLAPS), THE '1' (VEHICLE OVERLAP SETTINGS).

|                                                                                                    | PRESS                      | ' +'                                    | ΤW  |
|----------------------------------------------------------------------------------------------------|----------------------------|-----------------------------------------|-----|
| PAGE 1: VEHICLE OVERLAP 'C' S<br>PHASE:  1234567891011<br>VEH OVL PARENTS:   XX                                                  | ETTIN<br>12131             | NGS<br>415                              | 516 |
| VEH OVL NOT VEH:<br>VEH OVL NOT PED:<br>VEH OVL GRN EXT:<br>STARTUP COLOR: _ RED _ YELLOW                                        | _ (                        | GREE                                    | ΞN  |
| FLASH COLORS: _ RED _ YELLOW                                                                                                    | XC                         | GREE                                    | EN  |
| FLASH YELLOW IN CONTROLLER FLA<br>GREEN EXTENSION (0-255 SEC)<br>YELLOW CLEAR (0=PARENT,3-25.5<br>RED CLEAR (0=PARENT,0.1-25.5 S | : (<br>SH?<br>SEC).<br>FC) | · / · · · · · · · · · · · · · · · · · · | · O |
| OUTPUT AS PHASE # (O=NONE, 1-1                                                                                                   | 6)                         | • 0                                     | . 0 |

OVERLAP PROGRAMMING COMPLE

## BACKU (progra

From Main Menu press ' Functions). Program ph Red Revert times shown in the 'Phase Timing'

## COUNTDOWN P

Countdown Ped Sign during Ped Clearan user's manual for

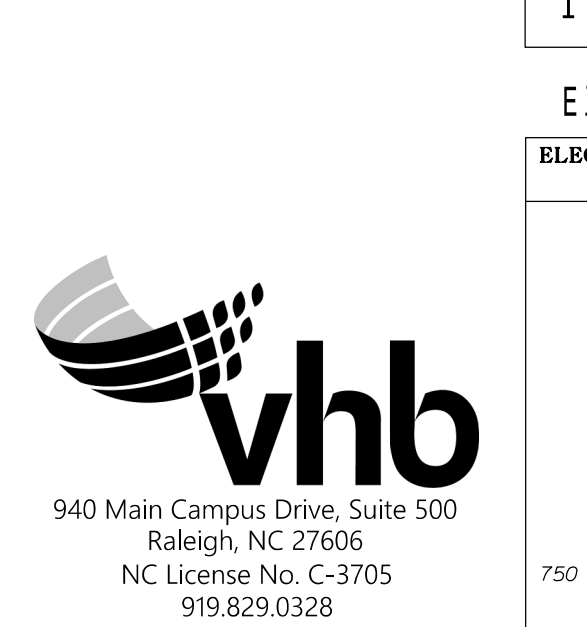

|                                                                | 1                                                                                                    |                                             |
|----------------------------------------------------------------|----------------------------------------------------------------------------------------------------|---------------------------------------------|
|                                                                | PROJECT REFERENCE NO.                                                                                      | SHEET NO.                                   |
|                                                                |                                                                                                    |                                             |
|                                                                |                                                                                                    |                                             |
|                                                                |                                                                                                    |                                             |
| AIL                                                            | OVERLAP PROGRAMMING DETAIL                                                                                 |                                             |
|                                                                | FOR ALTERNATE PHASING - PAGE 2<br>(program controller as shown below)                                      |                                             |
| HEN                                                            | FROM MAIN MENU PRESS '8' (OVERLAPS), THEN '1'                                                              |                                             |
|                                                                | ADVANCE TO PAGE 2.                                                                                         |                                             |
| TWICE NOTICE                                                   | PRESS '+' TWICE<br>PAGE 2: VEHICLE OVERLAP 'C' SETTINGS                                                    |                                             |
| 16 PÁGE 2                                                      | PHASE:  12345678910111213141516<br>VEH OVL PARENTS:   X                                                    |                                             |
|                                                                | VEH OVL NOT VEH:<br>VEH OVL NOT PED:                                                                       |                                             |
|                                                                | VEH UVL GRN EXI:;<br>STARTUP COLOR: _ RED _ YELLOW _ GREEN                                                 |                                             |
| GREEN<br>) FLASH                                               | SELECT VEHICLE OVERLAP OPTIONS: (Y/N)                                                                      |                                             |
| 0                                                              | GREEN EXTENSION (0-255 SEC)<br>YELLOW CLEAR (0=PARENT,3-25.5 SEC)0.0                                       |                                             |
| 0                                                              | RED CLEAR (0=PARENT,0.1-25.5 SEC)0.0<br>OUTPUT AS PHASE # (0=NONE, 1-16)0                                  |                                             |
| ete                                                            | nvfri ap programming compifte                                                                              |                                             |
|                                                                |                                                                                                    |                                             |
| hase 2 for 'Bo<br>n on the Signo<br>menu.                      | ackup Protect'. Make sure the<br>al Design Plans are programmed                                            |                                             |
| PEDESTRIAN<br>mals are requi<br>ince Interval.<br>instructions | SIGNAL OPERATION<br>ired to display timing only<br>Consult Ped Signal Module<br>on selecting this feature. |                                             |
| NC Dept of Trar                                                | nsportation This electrical detail is                                                                      | FOR                                         |
| Division of Hig                                                | THE SIGNAL DESIGN: 13-1241                                                                                 |                                             |
| inal Drawing Date                                              | DocuSigned by: DocuSigned by:                                                                              |                                             |
| TS & Signals Unit                                              | <u>K. N. Zinsur</u><br>F1388973472248F                                                                     |                                             |
| lectrical Detail                                               | -Final Design-Sheet 2 of 4 Document not conside UNLESS ALL SIGNATURES                                      | ERED FINAL<br>COMPLETED                     |
| ECTRICAL AND PROGRAMMIN<br>DETAILS FO                          | SEAL<br>SR 2159 (Pinev Ridge Road)                                                                         |                                             |
| Prepared for the Offices of:                                   | at                                                                                                    | ROLIII<br>NALIII                            |
| Notice and Street                                              | SK 2241 (UAK STREET EXTENSION)                                                                             | 8                                           |
| Trannin uc.                                                    | PLAN DATE: Dec. 2017 REVIEWED BY: J.L. Lewis                                                               | ER. MA                                      |
| Simals Management                                              | REVISIONS INIT. DATE Jianxin Ma                                                                            | יי (יִיָּיִי`<br>017.12.15<br>0:15·27 -∩בי∩ |
| 0 N.Greenfield Pkwy,Garner,NC 2752                             | 529 SIGNATURE<br>SIGNATURE<br>SIG. INVENTORY NO.                                                           | <u></u>                                     |